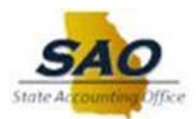

# **TEAMWORKS TRAVEL & EXPENSE BUTTONS AND ICONS**

#### General

The following icons can be found both in Expense and Request:

| lcon     | Name        | Description                                                |
|----------|-------------|------------------------------------------------------------|
| 0        | Exception   | Indicates an exception must be resolved before submission. |
| ?        | Question    | Indicates a question that does not prevent submission.     |
| 0        | Information | Indicates an exception that does not prevent submission.   |
| <u>^</u> | Alert       | Indicates an exception that does not prevent submission.   |

#### Travel

The following icons can be found in Travel:

| lcon      | Name              | Description                                        |
|-----------|-------------------|----------------------------------------------------|
| <u>11</u> | Hotel Search      | Indicates that the user can click the icon to      |
|           |                   | access the hotel search window.                    |
| <b></b>   | Car Search        | Indicates that the user can click the icon to      |
|           |                   | access the car search window.                      |
| (1)       | Flight Status     | Indicates that the user can click the icon to view |
| 0         |                   | the status of their flight.                        |
|           | Finalize Trip     | Indicates finalization of trip.                    |
| •         | Flight Itinerary  | Indicates flight itinerary information.            |
| 1         | Hotel Itinerary   | Indicates hotel itinerary information.             |
| 0         | Car Itinerary     | Indicates car itinerary information.               |
| 0         | Add Itinerary     | Indicates that a user can add itinerary to their   |
|           |                   | trip.                                              |
| 0         | Warning Exception | Indicates that the Travel Policy will be applied   |
| •         |                   | after the user selects the flight.                 |

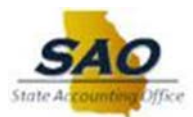

## Expense

The following icons can be found in Expense:

| lcon       | Name                    | Description                                 |
|------------|-------------------------|---------------------------------------------|
|            | Credit Card Transaction | Indicates that an expense entry             |
| •          |                         | originated from a credit card transaction.  |
| <b>–</b>   | Credit Card Transaction | Indicates that a credit card transaction    |
| -          |                         | includes additional data.                   |
|            | Warning Exception       | Indicates that an expense entry must be     |
| -          |                         | resolved before submission.                 |
| 0          | Exception               | Indicate that the expense entry must be     |
| •          |                         | resolved before submission.                 |
| (D)        | Full Allocation         | Indicates that the expense entry has been   |
| 9          |                         | fully allocated.                            |
| Ø          | Partial Allocation      | Indicates that the expense entry has only   |
|            |                         | been partially allocated.                   |
|            | Receipt Image Required  | Indicates that an imaged receipt is         |
|            |                         | required for an expense.                    |
| Ð          | E-Receipt Available     | Indicates that an e-receipt is available in |
|            |                         | Available Expenses.                         |
|            | Report Ready for Review | Indicates that the expense report has       |
|            |                         | been reviewed by a delegate and is ready    |
|            |                         | for delegator review and submission.        |
| <b>8</b> 7 | Mileage Calculator      | Indicates that the user can click the icon  |
|            |                         | to access the Mileage Calculator in order   |
|            |                         | to enter personal car mileage.              |
| ۲          | Report Sent Back        | Indicates that the approver has sent a      |
| -          |                         | report back to the submitter with           |
| -          |                         | comments.                                   |
|            | Mobile Expense          | Indicates that the expense entry was        |
|            |                         | created in the Mobile app.                  |
| 2          | Acting as Others        | Indicates that the user is acting as a      |
|            |                         | delegate for another user.                  |
| ~          | Acting as Other User    | Indicates that the user is acting as a      |
|            |                         | delegate for another user.                  |
|            | Profile Picture         | Indicates that a user can add a profile     |
|            |                         | picture to their Expense Profile.           |
| 2          | Personal Profile        | Indicates that the user can click the icon  |
| -          |                         | to access their personal profile.           |
| G          | Receipt Attached        | Indicates that the entry has a receipt      |
| 0          |                         | image attached to it.                       |

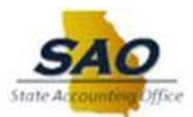

### Request

The following icons can be found in Request:

| lcon | Name              | Description                                                                                  |
|------|-------------------|----------------------------------------------------------------------------------------------|
| 0    | Exception         | Indicates that a request exception must be resolved before a submission.                     |
|      | Warning           | Indicates that the request has an exception that does not prevent submission.                |
| 6000 | Segments          | Indicates the flight, train, car and hotel trip segments that the user can add to a request. |
| ۲    | Request Sent Back | Indicates that the approver sent a request back to the submitter with comments.              |

## Approver

The following icons can be found in Approver:

| lcon                  | Name                     | Description                                                                                                    |
|-----------------------|--------------------------|----------------------------------------------------------------------------------------------------|
| Approve               | Approve                  | Approve for processing.                                                                                                |
| Approve & Forward     | Approve & Forward        | Add temporary additional review steps to the workflow.                                                                 |
| Send Back to Employee | Send Back to<br>Employee | Return the Request/Report or Cash<br>Advance to the employee unapproved.<br>It requires Comments from the<br>Approver. |

### General

The following icons are not individual page specific:

| lcon                              | Description                              |
|-----------------------------------|------------------------------------------|
| Requests Expense Approvals Travel | Tabs to access specific functions.       |
| SAP Concur 🖸                      | Click to return to the Home Page.        |
| Profile -                         | Tab to access traveler profile settings. |